## How to Import Tank Monitor Readings From Wesroc

Here's the format and conditions when importing tank monitor readings:

The following should be setup/ready before the import:

1. Consumption Site - customer should have an existing consumption site. Customer Number is used as the mapping for ts\_cat\_1.

| Consumpti                | on Sites - 000      | 0000020          |        |                               |         |               |                   |           |          |                            |                                            |                        |          |                  |        |                     | ^      |     | ×       |
|--------------------------|---------------------|------------------|--------|-------------------------------|---------|---------------|-------------------|-----------|----------|----------------------------|--------------------------------------------|------------------------|----------|------------------|--------|---------------------|--------|-----|---------|
| New Save                 | e Search U          | ndo Attach Devid |        | ite Action 👻                  | Orders  | - Contract    | Create Event      | Summan    | y List   | Work Orde                  | er <del>-</del> Clos                       | e                      |          |                  |        |                     |        |     |         |
| Customer                 | Meredith Gr         | ey               |        | Customer                      | No (    | 000000020     |                   | Curr      | rent     |                            |                                            |                        | 0.000    | ) Email          |        |                     |        |     |         |
| Address                  | 1611 Plumm          | er Street        |        | Terms                         | 3       | 3 - Net 30    |                   | Tota      | l Past l | Due                        |                                            |                        | 0.000    | ) Credit l       | Note   | •                   |        |     |         |
|                          | Los Angeles,        | CA 40615         |        | Regular Cr                    | redit   |               | 0                 | .000 Bud  | get Am   | nt Due                     |                                            |                        | 0.000    | )                |        |                     |        |     |         |
| Phone                    | (800) 100-20        | 0                |        | Credit Lim                    | it      |               | 0                 | .000 Prep | oaid Ba  | lance                      |                                            |                        | 0.000    | )                |        |                     |        |     |         |
| Showing 1                | l Consumptio        | in S             | Site   | Detail [                      | Devices | Associated Si | ites Order        | Applianc  | es D     | Deliveries                 | Events Work Orders(1) Attachment Audit Log |                        |          |                  |        |                     |        |     |         |
| C Export Filter (F3) 5.7 |                     |                  |        |                               |         |               | Site Inf          | ormation  | n        |                            |                                            |                        |          |                  |        |                     |        |     |         |
| Address*                 | t meer (r 5)        | Description*     | Site   | No 000                        | 01 Bill | ing By Tank   |                   |           | ~        | <ul> <li>Active</li> </ul> | Locatio                                    | n                      | 0001-F   | Fort Way         | ~      | Total Capacity      |        | 1   | 1,000   |
| 1611 Plum                | mer Street          | Test Site        | Desc   | ription Tes                   | t Site  |               |                   |           |          |                            | Clock                                      |                        | 001      |                  | ~      | Total Reserve       |        |     | 250     |
|                          |                     |                  | Sear   | arch Address Enter a location |         |               |                   |           |          |                            | Account Status                             |                        | н        |                  | ~      | Delivery Terms      | Net 30 |     | ~       |
|                          |                     | Addr             | ess: 📎 | 1611 Plummer Street           |         |               |                   |           |          | Price Adjustment           |                                            | 0.0                    | 00       | Price Level      |        |                     | ~      |     |         |
|                          |                     |                  |        |                               |         |               |                   |           |          |                            | Sales T                                    | эх                     |          |                  | ~      | Recurring PO No     |        |     |         |
|                          |                     |                  | Zip/F  | ostal Code                    | 46815   | 5             | City              | Los Ange  |          | Angeles                    |                                            | oup                    | IN       |                  | $\sim$ | Class Fills         | No     |     | ~       |
|                          |                     |                  | State  | Province                      | CA      |               | Country United St |           | States   | ~                          | , Item                                     |                        | Propa    | ne1              |        |                     |        |     | Q,      |
|                          |                     |                  | Latit  | ude                           |         | 0.000000      | Longitude         |           | 0.000000 |                            |                                            | Degree Day Information |          |                  |        |                     |        |     |         |
|                          |                     |                  | Drive  | er                            | Jeff th | e Driver 🛛 🗸  | Route             | 001-NW    | 1-NW ~   |                            | Fill Method Kee                            |                        | eep Full | en Full          |        | Fill Group          |        |     | ~       |
|                          |                     |                  | Sequ   | ience                         | SEQ-0   | 01            | Facility Num      |           |          |                            | Iulian Calendar                            |                        |          |                  | ~      | Next Julian Deliver | v      |     |         |
|                          |                     |                  | Hold   | l/Lost Custo                  | mer In  | formation     |                   |           |          |                            | Summe                                      | er Daily Ri            | ate      |                  | 0      | Winter Daily Rate   |        |     | 0       |
| On Hold Hold             |                     |                  |        |                               |         | lold DD Calc  |                   |           |          |                            | Burn R                                     | ate                    |          |                  | 5      | Previous Burn Rat   | e      |     | 0       |
| Reason                   |                     |                  |        |                               |         | ~             |                   |           | $\sim$   | DD Between Delivery        |                                            |                        | 0        | Adjust Burn Rate |        |                     | ~      |     |         |
|                          | On Hold Start 🔲 End |                  |        |                               |         |               |                   | Prompt    | for % Fu |                            |                                            | ~                      |          |                  |        |                     |        |     |         |
|                          |                     |                  | Lost   |                               |         |               | Reaso             | n         |          | $\sim$                     |                                            |                        |          |                  |        |                     |        |     |         |
|                          |                     | •                |        |                               |         |               |                   |           |          |                            |                                            |                        |          |                  |        |                     |        | ~   |         |
| ? 🗘                      | ∀ 4.53s E           | dited            |        |                               |         |               |                   |           |          |                            |                                            |                        |          | Pag              | e      | 1 of 1              |        | € P | Refresh |

2. **Devices** - consumption site should have an attached devices. Device Tank Monitor with Serial # (tx\_serialnum) is paired with customer number where the combination is used as mapping for import.

Alternatively, a Tank Serial # can be matched if a Tank Monitor Serial # is not found.

| Consumpti | ion Sites - 00                | 0000020           |                  |            |         |                               |             |                       |                |                      |                |                 |            | ^ | > |
|-----------|-------------------------------|-------------------|------------------|------------|---------|-------------------------------|-------------|-----------------------|----------------|----------------------|----------------|-----------------|------------|---|---|
| New Sav   | e Search U                    | Indo Attach Devic | e <del>v</del> S | ite Action | - Orde  | rs <del>-</del> Contract Crea | ite Event S | ummary L              | ist Work Or    | der <del>-</del> Clo | se             |                 |            |   |   |
| Customer  | Meredith Gr                   | rey               |                  | Custom     | er No   | 000000020                     |             | Currer                | t              |                      | 0.00           | 0 Email         |            |   |   |
| Address   | 1611 Plumn                    | ner Street        |                  | Terms      |         | 3 - Net 30                    |             | Total Past Due        |                | 0.000                |                | 0 Credit Note   | 2          |   |   |
|           | Los Aligeles, CA 40015        |                   |                  | Regular    | Credit  |                               | 0.00        | 0 Budge               | Budget Amt Due |                      | 0.000          |                 |            |   |   |
| Phone     | ione (800) 100-200            |                   |                  | Credit L   | imit    |                               | 0.00        | 0.000 Prepaid Balance |                | 0.000                |                | 0               |            |   |   |
| Showing   | 1 Consumptio                  | on S              | Site             | Detail     | Devices | Associated Sites              | Order 4     | ppliances             | Deliveries     | Events               | Work Orders(1) | Attachment      | Audit Log  |   |   |
| Q. Expo   | rt - Filter (F3               | ) 52              | C o              | pen X      | Remove  | Export - 🔠 View               | Filter (F   | 3)                    |                |                      |                |                 |            |   |   |
| Address*  |                               | Description*      | Devid            | е Туре     |         | Serial No.                    | Owner       | ship                  | ship Man       |                      | Tank Cap       | acity Descripti | on         |   |   |
| 1611 Plum | 1611 Plummer Street Test Site |                   |                  |            |         | tank01                        | Compa       | iny Owned             | ny Owned iRely |                      | 1,00           | ).00 Sample T   | ank Device |   |   |
|           |                               |                   |                  |            |         |                               |             |                       |                |                      |                |                 |            |   |   |
|           |                               |                   |                  |            |         |                               |             |                       |                |                      |                |                 |            |   |   |

3. Clock Reading - a reading date entry should also exists in Clock Reading as this is being mapped as rpt\_date\_ti.

| Clock Reading   |             |  |          | ^ | × |  |  |  |
|-----------------|-------------|--|----------|---|---|--|--|--|
| Save Close      |             |  |          |   |   |  |  |  |
| Details         |             |  |          |   |   |  |  |  |
| Clock Number    | 001         |  |          |   | ~ |  |  |  |
| 🗋 Open          |             |  |          |   |   |  |  |  |
| Reading Date    | Degree Days |  | Accum DD |   |   |  |  |  |
| 06/27/2019      |             |  |          |   | * |  |  |  |
| 06/26/2019 50 2 |             |  |          |   |   |  |  |  |

The date should also not exist in Events tab of the Consumption Site.

| Consumpt  | Consumption Sites - 000000020   |                       |                    |            |                                                 |                         |         |           |                     |           |            |            | ^              |              |           |            |        |
|-----------|---------------------------------|-----------------------|--------------------|------------|-------------------------------------------------|-------------------------|---------|-----------|---------------------|-----------|------------|------------|----------------|--------------|-----------|------------|--------|
| New Sav   | e Search U                      | ndo Attach Devic      | ie <del>+</del> Si | ite Action | + Orde                                          | rs <del>-</del> Contrac | t Crea  | ite Event | Sur                 | mmary Lis | t Work Or  | der 👻 Clos | e              |              |           |            |        |
| Customer  | Meredith Gr                     | ey                    |                    | Custom     | ner No                                          | 0000000020              |         |           |                     | Current   |            |            | 0.00           | 0 Email      |           |            |        |
| Address   | 1611 Plumm                      | er Street<br>CA 46815 |                    | Terms      |                                                 | 3 - Net 30              |         |           |                     | Total Pa  | st Due     |            | 0.00           | 0 Credit Not | e         |            |        |
|           |                                 |                       |                    | Regula     | Credit                                          | 0.000                   |         |           | Budget Amt Due 0.00 |           |            |            | 0              |              |           |            |        |
| Phone     | Phone (800) 100-200             |                       |                    | Credit l   | edit Limit                                      |                         |         | 0.000     |                     |           | Balance    |            | 0.00           | 0            |           |            |        |
| Showing   | 1 Consumptio                    | n S                   | Site               | Detail     | Devices                                         | Associated              | d Sites | Order     | Ap                  | pliances  | Deliveries | Events     | Work Orders(1) | Attachment   | Audit Log |            |        |
| Q, Expo   | rt • Filter (F3)                | 53                    | 🗅 o                | pen ×      | Remove                                          | Export • E              | B View  | Filter    | (F3)                |           |            |            |                |              |           |            | K<br>K |
| Address*  | Address* Description* Dat       |                       |                    |            | Туре                                            |                         | Descr   | iption    |                     |           |            |            |                | User ID      |           | Serial No. |        |
| 1611 Plum | 611 Plummer Street Test Site 00 |                       |                    |            | 06/25/2019 Device Installed Device Installed ii |                         |         |           |                     |           |            | irelyadm   | in             | tank01       |           |            |        |
|           |                                 |                       |                    |            |                                                 |                         |         |           |                     |           |            |            |                |              |           |            |        |

Note: File to import should include the header and values should be separated by a comma.

#### Example File: Wesroc Sample Import 2.csv

| Import<br>Fields | Description                   | Example<br>Values | Importing Conditions/Notes                                                                                                    |
|------------------|-------------------------------|-------------------|----------------------------------------------------------------------------------------------------|
| customerid       | Customer ID                   | 550               |                                                                                                    |
| base_id_ti       | N/A                           | 23800000          |                                                                                                    |
| tx_num_ti        | N/A                           | 1                 |                                                                                                    |
| rpt_date_ti      | Reading Date and Time         | 6/26/2019         | <ul> <li>Must be a Valid Date</li> <li>rpt_date_ti of the records to import should have a corresponding clock reading</li> <li>Tank Monitor rpt_date_ti should not yet exists in event history</li> <li>Record with rpt_date_ti to be import should not be earlier than the site's latest Tank Monitor Reading Event</li> </ul> |
| ts_cat_1         | Customer Number               | 000000020         | Required - Used to Match to Tank Management Site                                                                                                    |
| ts_cat_2         | N/A                           | 10                |                                                                                                    |
| ts_cat_3         | N/A                           | 10                |                                                                                                    |
| ts_cat_4         | N/A                           | 10                |                                                                                                    |
| tk_level         | Percent Left                  | 50                |                                                                                                    |
| tk_w_dau         | N/A                           | 0.1               |                                                                                                    |
| tx_serialnum     | Tank Monitor Serial<br>Number | tank01            | <ul> <li>1st Priority Used to Match to Tank Management Site &gt; Tank Monitor Device</li> <li>Customer No [ts_cat_1] and Tank Monitor Serial number [tx_serialnum]</li> </ul>                                                                                                    |
| baseserialno     | N/A                           | 27327             |                                                                                                    |

| base_temp            | Inside Temperature      | 65                     |                                                                                                    |
|----------------------|-------------------------|------------------------|----------------------------------------------------------------------------------------------------|
| ta_ltankcrit         | T or F (true or false). | Т                      | Site order will be automatically created when this is set to True.                                                                                           |
| tx_nosensor          | No Sensor               | F                      | This value must be False to be considered a good reading.                                                                                                    |
| tx_Inoxmit           | No Transmit             | F                      | This value must be False to be considered a good reading.                                                                                                    |
| ts_location          | N/A                     | 0001-Fort Wayne        |                                                                                                    |
| ts_access            | N/A                     | LPG                    |                                                                                                    |
| ts_tankserialnu<br>m | Tank Serial Number      | tank01                 | <ul> <li>2nd Priority Used to Match to Tank Management Site &gt; Tank Device</li> <li>Customer No [ts_cat_1] and Tank Serial number[ts_serialnum]</li> </ul> |
| ts_capacity          | Tank Capacity           | 1000                   |                                                                                                    |
| address_bi           | Address                 | 1611 Plummer<br>Street |                                                                                                    |
| city_bi              | City                    | Los Angeles            |                                                                                                    |
| state_bi             | State                   | CA                     |                                                                                                    |

- On the Menu panel, click the Tank Monitor menu. This will open the Import Wesroc Tank Monitor Reading screen.
   Click Browse button. This will open the Open File screen. Select the CSV file for import. See above File format for the correct mappings.

| Import Wesroc Tank Monitor Reading    | ^      | ×   |
|---------------------------------------|--------|-----|
| Import Close                          |        |     |
| Details                               |        |     |
| Please select the CSV file to import: | _      | - I |
| Exception Reports Emailed To:         | Browse |     |
| ? 🔯 🍹 Ready                           |        |     |

3. Enter an email address to Exception Reports Emailed To field. This field is required.

| Import Wesroc Tank Monitor Reading    | ^       | × |  |  |  |  |  |  |  |
|---------------------------------------|---------|---|--|--|--|--|--|--|--|
| Import Close                          |         |   |  |  |  |  |  |  |  |
| Details                               |         |   |  |  |  |  |  |  |  |
| Please select the CSV file to import: |         |   |  |  |  |  |  |  |  |
| Wesroc Sample.csv                     | Browse. | - |  |  |  |  |  |  |  |
| Exception Reports Emailed To:         |         |   |  |  |  |  |  |  |  |
| i21testcompany@gmail.com              |         |   |  |  |  |  |  |  |  |
| ? 🔘 💡 Ready                           |         |   |  |  |  |  |  |  |  |

4. Click Import toolbar button. The message below will display indicating that the importing is in progress.

| Importing in progress |
|-----------------------|
|                       |
|                       |

5. Once the import is completed, a message will display based on the import status.

A. When the import is successful, this message below will display.

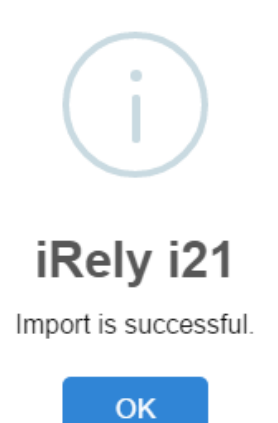

The following site details will be also added/updated:

i. Site Order will be automatically created if ta\_ltankcrit = T.

| Consumpti                     | on Sites - 00  | 00000020          |                                                       |                              |                         |              |       |                      |                      |           |           |           |                     |          |            |          |            |            |         | ^      |       |
|-------------------------------|----------------|-------------------|-------------------------------------------------------|------------------------------|-------------------------|--------------|-------|----------------------|----------------------|-----------|-----------|-----------|---------------------|----------|------------|----------|------------|------------|---------|--------|-------|
| New Save                      | e Search L     | Jndo Attach Devic |                                                       | te Action 👻                  | Orde                    | rs 👻 Contrad | t Cre | eate Event           | Summ                 | nary List | : Work O  | rder •    | - Clos              |          |            |          |            |            |         |        |       |
| Customer                      | Meredith G     | rey               |                                                       | Customer N                   | No                      | 000000020    | )     |                      | Cu                   | urrent    |           |           |                     |          | 0.00       | 0 Email  |            |            |         |        |       |
| Address                       | 1611 Plumn     | ner Street        |                                                       | Terms                        |                         | 3 - Net 30   |       |                      | То                   | otal Pas  | st Due    |           |                     |          | 0.00       | 0 Credit | Note       |            |         |        |       |
|                               | LOS Angeles    | , CA 40815        |                                                       | Regular Cre                  | edit                    |              |       | 0.                   | .000 Budget Amt Due  |           |           |           | 0.000               |          |            | 0        |            |            |         |        |       |
| Phone                         | (800) 100-20   | 00                |                                                       | Credit Limit                 | t                       |              |       | 0.                   | .000 Prepaid Balance |           |           |           | 0.000               |          |            | 0        |            |            |         |        |       |
| Showing 1                     | Consumpti      | on S              | Site                                                  | Detail De                    | evices Associated Sites |              | Order | r Appliances De      |                      | Deliverie | s E       | vents     | ents Work Orders(1) |          | Attachment |          | Audit Lo   | g          |         |        |       |
| Q, Expor                      | t 🕶 Filter (F3 | 3) 53             | Perce                                                 | nt Left                      |                         |              | 50    | Original             | % Left               |           |           |           | Calc. Qty           |          |            | 300      | Driv       | er         |         |        |       |
| Address* Description*         |                |                   | Produ                                                 | ict                          | Pro                     | pane1        |       | Substitu             | ite                  |           |           | Q,        | Desir               | ed Qty   |            | 0        | Loc        | k Price    | P       | rinted | No    |
| 1611 Plummer Street Test Site |                |                   | Reque                                                 | ested Date                   | 06/                     | 28/2019      |       | Priority             |                      |           |           | $\sim$    | Reg P               | rice     | 2          | 366000   | Leak Check |            | P       | aid    |       |
|                               |                |                   | Comments Call Entry automatically generate<br>Reading |                              |                         |              |       | ed from Tank Monitor |                      |           |           | Total 745 |                     | 745.29   | 5.29 Terms |          | Net 30     | )          |         |        |       |
|                               |                |                   |                                                       |                              |                         |              |       |                      |                      |           |           |           |                     |          |            |          | Ente       | ered By    | irelyad | lmin   |       |
|                               |                |                   | Order                                                 | Status                       | cus Generated Received  |              |       |                      | all in Da            | ate 06    | 5/28/2019 |           | Disp                | atched [ | Date       |          |            | Ticket /   | ssigned | TM     | O-161 |
|                               |                |                   | Actua                                                 | Actual Delivered Information |                         |              |       |                      |                      |           |           |           |                     |          |            |          |            |            |         |        |       |
|                               |                |                   | Date                                                  |                              | Time                    |              |       | Qty                  | Qty                  |           |           | Price     |                     |          | Total      |          |            |            |         |        |       |
|                               |                |                   | Call E                                                | Call Entry Details           |                         |              |       |                      |                      |           |           |           |                     |          |            |          |            |            |         |        |       |
|                               |                |                   | Last 0                                                | Delivery                     |                         |              |       |                      | Fill Me              | ethod     |           | Keep Full |                     |          |            | Total Ca | apacity    | /          |         |        |       |
|                               |                |                   | Forec                                                 | ast Run Out                  | 03/                     | 04/2033      |       |                      | Next [               | Delivery  | y DD      |           |                     |          | 3,956      | Estimate | ed % l     | .eft       |         |        |       |
|                               |                |                   | Route                                                 | Sequence                     | 001                     | -NW          | SEQ   | -001                 | Serial               | Numbe     | er        | tank(     | 01                  |          |            | Estimate | ed Ga      | llons Lefi |         |        |       |
|                               |                |                   | Instru                                                | ictions                      |                         |              |       |                      |                      |           |           | C         | ommer               | nts      |            |          |            |            |         |        |       |
|                               |                |                   |                                                       |                              |                         |              |       |                      |                      |           |           |           |                     |          |            |          |            |            |         |        |       |
|                               |                |                   |                                                       |                              |                         |              |       |                      |                      |           |           |           |                     |          |            |          |            |            |         |        |       |
| 4                             |                | ) –               |                                                       |                              |                         |              |       |                      |                      |           |           |           |                     |          |            |          |            |            |         |        |       |
| ? 🔘                           | 0.97s   F      | Ready             |                                                       |                              |                         |              |       |                      |                      |           |           |           |                     |          | M          | < Pa     | ge         | 1          | of 1    |        | G     |

ii. The Tank Monitor Reading (Event-021) event will be also created and displayed on the grid.

| E | event History |                                                                                          | ^ X                           |
|---|---------------|------------------------------------------------------------------------------------------|-------------------------------|
|   | Close         |                                                                                          |                               |
| j | Details       |                                                                                          |                               |
|   | Event Details |                                                                                          | Consumption Site Info         |
|   | Date          | * 06/26/2019                                                                             | Consumption Site ID 45        |
|   | Туре          | ★ Tank Monitor Reading                                                                   | Customer Number 000000020     |
|   | Level         | * Consumption Site                                                                       | Customer Name Meredith Grey   |
|   | Performer ID  |                                                                                          | Description Test Site         |
|   | User ID       | irelyadmin                                                                               | Site Number 0001              |
|   | Description   | Tank Serial Number: tank01<br>Monitor Serial Number: tank01<br>Date: Jun 26 2019 12:00AM | Device Info                   |
|   |               | Percent Full: 50.000000                                                                  | Device ID 0                   |
|   |               | inside remperature, os                                                                   | Device Ownership              |
|   |               |                                                                                          | Device Serial Number          |
|   |               |                                                                                          | Description                   |
|   |               |                                                                                          | Device Type                   |
|   |               |                                                                                          |                               |
|   | ? 🔘 🖓 0.      | 62s Ready                                                                                | I d Page 1 of 1 ▷ ▷ G Refresh |

iii. Fields in Site and Details tab will be recomputed:

- Run Out Date
- Forecasted Delivery
- Next Delivery Degree Day
- Estimated Gallons and Percentage
- DD Between Deliveries
- Burn Rate

B. If import is not successful, an exception report email will be sent to the email address indicated on Exception Reports Emailed To field.

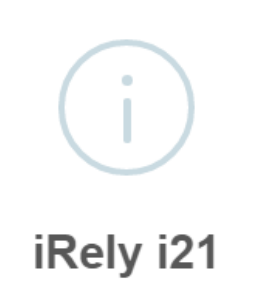

Import is not fully successful. An Exception Report will be sent to i21testcompany@gmail.com.

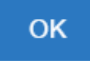

C. If Import fails, the message below will be displayed followed by the import log containing why it failed.

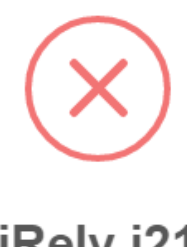

# iRely i21

The importing of data has failed!.

ΟK

| Log                                                         | x |
|-------------------------------------------------------------|---|
| Close                                                       |   |
| Record 1<br>Error converting data type nvarchar to numeric. |   |

- On the Menu panel, click the Tank Monitor menu. This will open the Import Wesroc Tank Monitor Reading screen.
   Click Browse button. This will open the Open File screen. Select the CSV file for import.

| Import Wesroc Tank Monitor Reading    | ×      |
|---------------------------------------|--------|
| Import Close                          |        |
| Details                               |        |
| Please select the CSV file to import: | Browse |
| Exception Reports Emailed To:         | browse |
| ⑦ ۞ ♀ ⋈ Ready                         |        |

3. Enter email address to Exception Reports Emailed To field. This field is required.

| Import Wesroc Tank Monitor Reading    | ×      |
|---------------------------------------|--------|
| Import Close                          |        |
| Details                               |        |
| Please select the CSV file to import: |        |
| Wesroc Sample Import.xls              | Browse |
| Exception Reports Emailed To:         |        |
| i21testcompany@gmail.com              |        |
| ⑦ Ø Ø Keady                           |        |

\_

4. Click Import toolbar button. The message below will display indicating that the importing is in progress.

| Importing in progress |
|-----------------------|
|                       |
|                       |
|                       |

5. Once the import is successful, this message below will display.

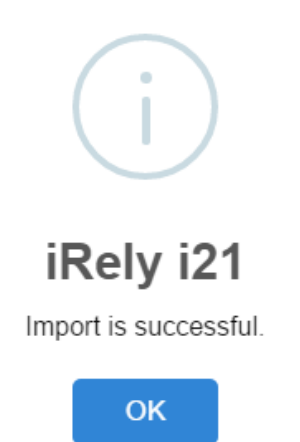

Otherwise, this is the message that will display. If import is not successful, an exception report email will be sent to the email address indicated on E xception Reports Emailed To field.

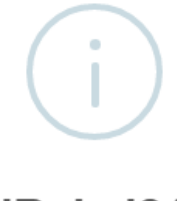

### iRely i21

Import is not fully successful. An Exception Report will be sent to i21testcompany@gmail.com.

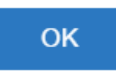

If Import fails, the message below will be displayed followed by the import log containing why it failed.

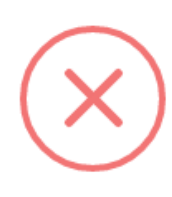

## iRely i21

The importing of data has failed!.

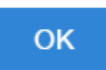

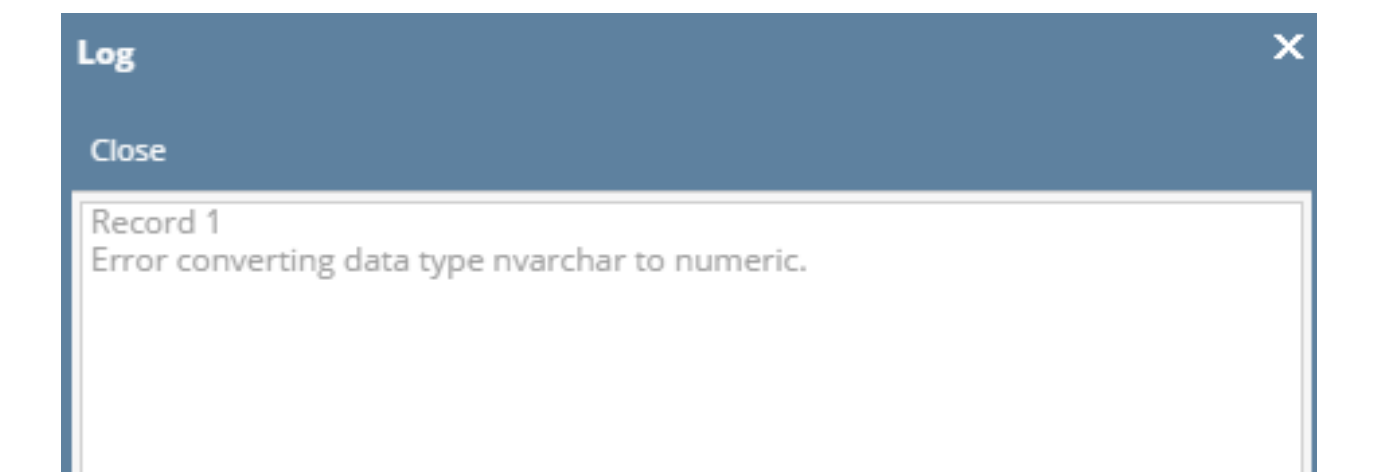

1. On the Menu panel, click the Tank Monitor menu. This will open the Import Wesroc Tank Monitor Reading screen.

|    | - L <u>-</u> P | ank Management                                                                     |
|----|----------------|------------------------------------------------------------------------------------|
|    |                | Customer Inquiry                                                                   |
|    |                | Consumption Sites                                                                  |
|    |                | Clock Reading                                                                      |
|    |                | Synchronize Delivery History                                                       |
|    |                | Lease                                                                              |
|    |                | Generate Orders                                                                    |
|    |                | Tank Monitor                                                                       |
|    |                | Budget Calculation                                                                 |
|    |                | Virtual Meter Billing                                                              |
|    |                | Devices                                                                            |
|    |                | Events                                                                             |
|    |                | Renew Julian Deliveries                                                            |
|    | Ģ              | Reports                                                                            |
| 2. | Click Br       | rowse button. This will open the Open File screen. Select the CSV file for import. |

| Import Wesroc Tank Monitor Reading    | ×      |
|---------------------------------------|--------|
| Import Close                          |        |
| Details                               |        |
| Please select the CSV file to import: |        |
| Exception Reports Emailed To:         | Browse |
| ⑦ ① ♀ ⊠ Ready                         |        |

3. Enter email address to Exception Reports Emailed To field. This field is required.

| Import Wesroc Tank Monitor Reading    | x |
|---------------------------------------|---|
| Import Close                          |   |
| Details                               |   |
| Please select the CSV file to import: |   |
| Wesroc Sample Import.xls Browse       |   |
| Exception Reports Emailed To:         |   |
| i21testcompany@gmail.com              |   |
| ⑦ Ø ♀ ⊠ Ready                         |   |

4. Click Import toolbar button. The message below will display indicating that the importing is in progress.

| Importing in progress |
|-----------------------|
|                       |
|                       |
|                       |

5. Once the import is successful, this message below will display.

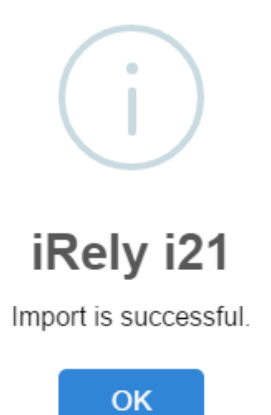

Otherwise, this is the message that will display. If import is not successful, an exception report email will be sent to the email address indicated on E xception Reports Emailed To field.

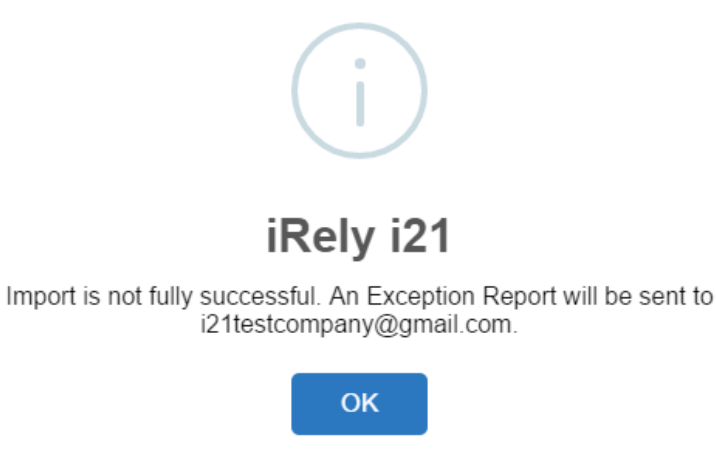

If Import fails, the message below will be displayed followed by the import log containing why it failed.

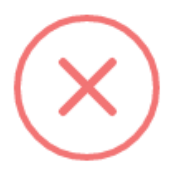

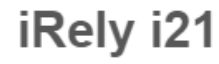

The importing of data has failed!.

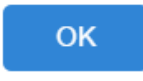

### Log

#### Close

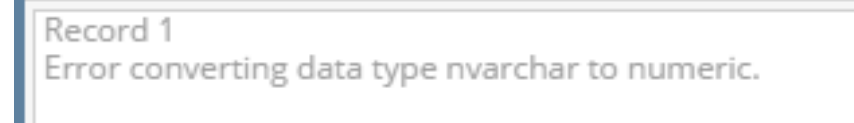

1. On the Menu panel, click the Tank Monitor menu. This will open the Import Wesroc Tank Monitor Reading screen.

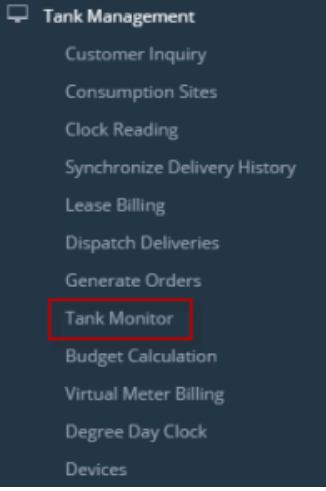

2. Click Browse button. This will open the Open File screen. Select the CSV file for import.

| Import Wesroc Tank Monitor Reading    | ×      |
|---------------------------------------|--------|
| Import Close                          |        |
| Details                               |        |
| Please select the CSV file to import: | Browse |
| Exception Reports Emailed To:         | browse |
| ⑦ ♀ ♀ ⊠ Ready                         |        |

3. Enter email address to Exception Reports Emailed To field. This field is required.

| Import Wesroc Tank Monitor Reading    | ×      |
|---------------------------------------|--------|
| Import Close                          |        |
| Details                               |        |
| Please select the CSV file to import: |        |
| Wesroc Sample Import.xls              | Browse |
| Exception Reports Emailed To:         |        |
| i21testcompany@gmail.com              |        |
| ⑦ ① ② 云 Ready                         |        |

4. Click Import toolbar button. The message below will display indicating that the importing is in progress.

5. Once the import is successful, this message below will display.

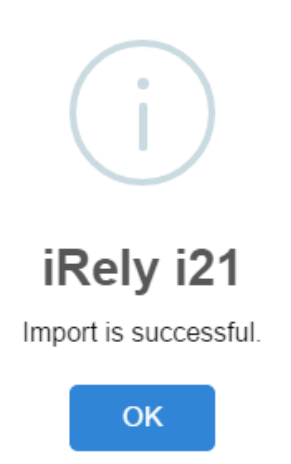

Otherwise, this is the message that will display. If import is not successful, an exception report email will be sent to the email address indicated on E xception Reports Emailed To field.

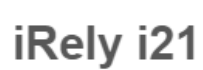

Import is not fully successful. An Exception Report will be sent to i21testcompany@gmail.com.

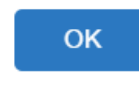

1. On the Menu panel, click the Tank Monitor menu. This will open the Import Wesroc Tank Monitor Reading screen.

| 🧰 Tank Management                                                                         |
|-------------------------------------------------------------------------------------------|
| 📝 Customer Inquiry                                                                        |
| Consumption Sites                                                                         |
| 📝 Clock Reading                                                                           |
| Synchronize Delivery History                                                              |
| 🕜 Lease Billing                                                                           |
| 🥜 Dispatch Deliveries                                                                     |
| 🖉 Generate Orders                                                                         |
| Tank Monitor                                                                              |
| Degree Day Clock                                                                          |
| Click Browse button. This will open the Open File screen. Select the CSV file for import. |
| Import Wesroc Tank Monitor Reading                                                        |
|                                                                                           |

| Import Close                          |  |
|---------------------------------------|--|
| Please select the CSV file to import: |  |
| Browse                                |  |
| Exception Reports Emailed To:         |  |
|                                       |  |
|                                       |  |
| 🕜 😒 🏆 Ready                           |  |
|                                       |  |

 $\left| \times \right|$ 

3. Enter email address to Exception Reports Emailed To field. This field is required.

2.

| Import Wesroc Tank Monitor Reading    | ×      |  |
|---------------------------------------|--------|--|
| Import Close                          |        |  |
|                                       |        |  |
| Please select the CSV file to import: |        |  |
| Wesroc Sample Import.csv              | Browse |  |
| Exception Reports Emailed To:         |        |  |
| i21testcompany@gmail.com              |        |  |
|                                       |        |  |
|                                       |        |  |
| 🕜 🧕 🦞 Ready                           |        |  |
|                                       |        |  |

4. Click Import toolbar button. The message below will display indicating that the importing is in progress.

| Importing in progress |  |
|-----------------------|--|
|                       |  |
|                       |  |
|                       |  |

5. Once the import is successful, this message below will display.

| 👕 iRely i | 21                    | × |
|-----------|-----------------------|---|
| 0         | Import is successful. |   |
|           | ОК                    |   |

Otherwise, this is the message that will display. If import is not successful, an exception report email will be sent to the email address indicated on **E** xception Reports Emailed To field.

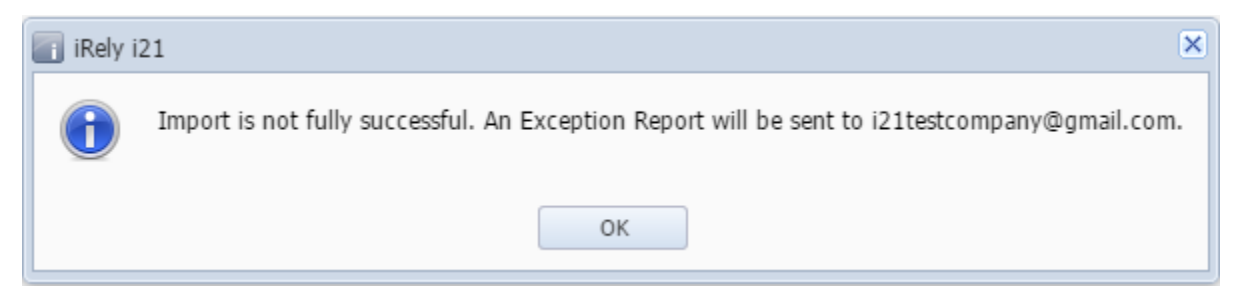